# **Exos H5P Faciles**

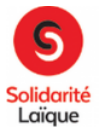

Lumi

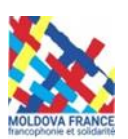

- A télécharger, ici
- Version pour clé USB, <u>ici</u> (comme pour Logiquiz)
- Toutes les versions, ici

Ce logiciel Opensource permet de réaliser à peu près les mêmes choses que **Logiquiz**, à savoir utiliser les énormes possibilités offertes par H5P sans avoir besoin d'accéder à un site web (wordpress, Moodle, ou autres) et créer des exercices H5P.

Une fois les fichiers H5P générés, on peut les exploiter sur **Digiquiz** qui permet donc de publier vos exercices en ligne ou sur le **Bac à Sable** et **Ressources H5P** (mais pour ce dernier, il faut nous l'envoyer avant).

Vous pouvez aussi les exploiter en classe sans connexion si vous utilisez la version portable sur clé USB. (Attention, c'est un peu lent au chargement, utiliser un port USB 3.0)

Les options d'exportation sont intéressantes : HTML (tout-en-un), HTML classique et paquet SCORM (norme destinée principalement aux plateformes LMS pour la formation à distance. Cela permet d'importer ou d'exporter les exercices d'une plateforme LMS à une autre afin de les réutiliser. Ceci est réservé aux intégrateurs systèmes).

Mais le gros **plus**, c'est que le logiciel propose une partie **Analytics** pour analyser les résultats. **Les étudiants peuvent enregistrer leurs résultats et les envoyer à l'enseignant !** 

- On retrouve donc le même fonctionnement qu'avec Logiquiz :

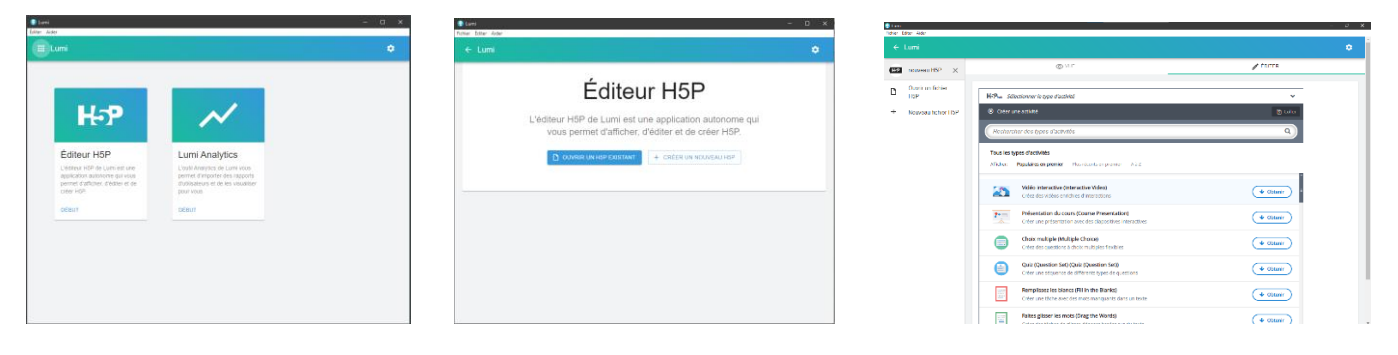

- On peut réaliser des exercices (en .H5P) avec Logiquiz et les charger sur Lumi (et vice versa), mais quand ils sont exportés en .html en « incluant le rapporteur » (voir vidéo-Tuto à 7'.23", <u>ici</u>), vous aurez la possibilité de créer un exercice avec en haut à droite un bouton qui permettra aux apprenants de vous envoyer leurs résultats en .lumi (par courriel en PJ) et vous pourrez compiler et utiliser tous les résultats en utilisant **Lumi « Analytics »** :

| Ethier Editer Alder                             |                                                  |                                                                |                                                         |                                                                |                                                         |                                                  |                                                                |                                                                    | - 0 ×                                            |                                                                |                                   |                  |
|-------------------------------------------------|--------------------------------------------------|----------------------------------------------------------------|---------------------------------------------------------|----------------------------------------------------------------|---------------------------------------------------------|--------------------------------------------------|----------------------------------------------------------------|--------------------------------------------------------------------|--------------------------------------------------|----------------------------------------------------------------|-----------------------------------|------------------|
| ← Li                                            |                                                  |                                                                |                                                         |                                                                |                                                         |                                                  |                                                                |                                                                    |                                                  |                                                                |                                   | Mettre<br>à jour |
| Lumi Analytics Q Rechercher les noms des élèves |                                                  |                                                                |                                                         |                                                                |                                                         |                                                  |                                                                |                                                                    |                                                  |                                                                |                                   |                  |
| Nom                                             | Sans titre<br>Ensemble<br>(Single<br>Choice Set) | Sans titre<br>Remplissez<br>les blancs (Fill<br>in the Blanks) | Sans titre<br>Choix<br>multiple<br>(Multiple<br>Choice) | Sans titre<br>Remplissez<br>les blancs (Fill<br>in the Blanks) | Sans titre<br>Choix<br>multiple<br>(Multiple<br>Choice) | Sans titre<br>Ensemble<br>(Single<br>Choice Set) | Sans titre<br>Remplissez<br>les blancs (Fill<br>in the Blanks) | Sans titre<br>Faites<br>glisser les<br>mots<br>(Drag the<br>Words) | Sans titre<br>Ensemble<br>(Single<br>Choice Set) | Sans titre<br>Remplissez<br>les blancs (Fill<br>in the Blanks) | Sans titre<br>Résumé<br>(Summary) | Moyen            |
|                                                 | 100 %                                            | 100 %                                                          | 0 %                                                     | 0 %                                                            | 0 %                                                     | 0 %                                              | 0 %                                                            | 0 %                                                                | 50 %                                             | 33 %                                                           | 0 %                               | 26 %             |
| JC                                              | 100 %                                            | 100 %                                                          | 0 %                                                     | 0 %                                                            | 0 %                                                     | 0 %                                              | 0 %                                                            | 0 %                                                                | 50 %                                             | 33 %                                                           | 0 %                               | 26 %             |

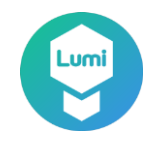

# Explications (Envoi des résultats) :

1. Exercice sur les expressions françaises avec les « fées » créé avec Logiquiz et exporté en .H5P (dans les téléchargements) :

| ♦ Logiquíz                                                                                               | - 6 ×                                           |  |  |  |
|----------------------------------------------------------------------------------------------------|-------------------------------------------------|--|--|--|
| Logiquiz                                                                                                 | Mes contenus                                    |  |  |  |
| Déplacez les expressions devant leurs explications :                                                     |                                                 |  |  |  |
| ==> autre nom de l'absinthe, issu de la couleur de cet alcool.                                           | « Vivre un conte de fées »                      |  |  |  |
| ==> autre nom du courant électrique à l'époque où il était porteuse d'innovations                        | « Être fada » (du provençal fada, « fée »)      |  |  |  |
| technologiques et d'améliorations des conditions de vie. (C'est également un tableau monumental de Raoul | « Fée du logis »                                |  |  |  |
| Dufy).                                                                                                   | « Une bonne fée s'est penchée sur son berceau » |  |  |  |
| ==> surnom du FMI (Fonds monétaire international).                                                       | « Les dieux et les fées se trompent aussi »     |  |  |  |
| ==> une personne a reçu tous les dons à sa naissance.                                                    | « Un travail de fée »                           |  |  |  |
| ==> personne nable et experte dans rentretien de sa maison.                                              | « Avoir des doigts de fée »                     |  |  |  |
| ==> vivre un moment inoubliable (extraordinaire).                                                        | La « fée électricité »                          |  |  |  |
| ==> une réalisation très minutieuse.                                                                     | La « fée verte »                                |  |  |  |
| ==> tout le monde peut se tromper (proverbe chinois).                                                    | La « Fée Mimi »                                 |  |  |  |
| ==> être possédé par les fées, être fou.                                                                 |                                                 |  |  |  |
| • Vérifier                                                                                               |                                                 |  |  |  |

2. Le même exercice chargé sur Lumi (ouvrir un fichier HP existant et aller chercher dans téléchargements) :

| ← Lumi                                  |                                                                                                    | Mettre<br>à jour                                |  |  |  |  |
|-----------------------------------------|----------------------------------------------------------------------------------------------------|-------------------------------------------------|--|--|--|--|
| Les fées<br>Faites glisser le X         | O VUE                                                                                              | n éditer                                        |  |  |  |  |
| Ouvrir un fichier                       | Déplacez les expressions devant leurs explications :                                               |                                                 |  |  |  |  |
| H5P                                     | ==> autre nom de l'absinthe, issu de la couleur de cet alcool.                                     | « Un travail de fée »                           |  |  |  |  |
| <ul> <li>Nouveau fichier H5P</li> </ul> | ==> autre nom du courant électrique à l'époque où il était porteuse                                | « Une bonne fée s'est penchée sur son berceau » |  |  |  |  |
|                                         | d'innovations technologiques et d'améliorations des conditions de vie. (C'est également un tableau | « Avoir des doigts de fée »                     |  |  |  |  |
|                                         | monumental de Raoul Dufy).                                                                         | « Les dieux et les fées se trompent aussi »     |  |  |  |  |
|                                         | ==> surnom du FMI (Fonds monétaire international).                                                 | « Fée du logis »                                |  |  |  |  |
|                                         | ==> une personne a reçu tous les dons à sa naissance.                                              | La « fée électricité »                          |  |  |  |  |
|                                         | ==> personne habile et experte dans rentretien de sa maison.                                       | La « fée verte »                                |  |  |  |  |
|                                         | ==> vivre un moment inoubliable (extraordinaire)                                                   | « Être fada » (du provencal fada, « fée »)      |  |  |  |  |
|                                         | ==> une réalisation très minutieuse.                                                               | « Vivre un conte de fées »                      |  |  |  |  |
|                                         | ==> tout le monde peut se tromper (proverbe chinois).                                              | La « Fée Mimi »                                 |  |  |  |  |
|                                         | ==> être possédé par les fées, être fou.                                                           | Ed «Too minin »                                 |  |  |  |  |
|                                         | ♥ Vénfier                                                                                          |                                                 |  |  |  |  |

3. Par « fichier » en haut à gauche on « exporte » en « incluant le rapporteur » en fichier. html :

|   |                                 |                      |                                                                                               | Mettre                                          |
|---|---------------------------------|----------------------|-----------------------------------------------------------------------------------------------|-------------------------------------------------|
|   | Les fées<br>Faites glisser le × | _                    | © VUE                                                                                         | n éditer                                        |
|   | Ouvrir un fichier               | Déplacez les exp     | ressions devant leurs explications :                                                          |                                                 |
| 1 | H5P                             |                      | Exporter les paramètres                                                                       | « Un travail de fée »                           |
| ÷ | Nouveau fichier H5P             |                      | Format                                                                                        | « Une bonne fée s'est penchée sur son berceau » |
|   |                                 | d'innovations techno | Fichier HTML tout-en-un                                                                       | « Avoir des doigts de fée »                     |
|   |                                 | monumentar de Rat    | Le fichier peut devenir trop volumineux pour certains ordinateurs si vous incluez de nombreux | « Les dieux et les fées se trompent aussi »     |
|   |                                 |                      | fichiers multimédias.                                                                         | « Fée du logis »                                |
|   |                                 |                      | O Un fichier HTML et plusieurs fichiers multimédias                                           | La « fée électricité »                          |
|   |                                 |                      | Paquet SCORM                                                                                  | La « fée verte »                                |
|   |                                 |                      | 0                                                                                             | « Être fada » (du provençal fada, « fée »)      |
|   |                                 |                      | Ajouter des fonctionnalités                                                                   | « Vivre un conte de fées »                      |
|   |                                 |                      | Afficher les droits et autorisations                                                          | La « Fée Mimi »                                 |
|   |                                 |                      | Afficher le lion d'intégration                                                                |                                                 |
|   |                                 | O Várifior           | Inclure le rapporteur                                                                         |                                                 |
|   |                                 | Vernier              | of nous signifier le reponneur, les étudiants peuvent enregistrer un fichier avec leur        |                                                 |
|   |                                 |                      | progression et vous l'envoyer. Apprenez-en plus ici,                                          |                                                 |
|   |                                 |                      |                                                                                               |                                                 |
|   |                                 |                      | ANNULER EXPORTEZ MAINTENANT                                                                   |                                                 |

4. On obtient un fichier .html lisible et faisable navigateur avec un (Chrome, Edge, ...) par les élèves. On leur envoie en PJ par courriel comme avec Logiquiz ; mais attention, les vidéos interactives, par ex. deviennent des fichiers .html bien fonctionnels, mais très « lourds », il faut alors les envoyer par des logiciels dédiés

| Déplacez les exp      | ressions devant leurs explications :                                                 |
|-----------------------|--------------------------------------------------------------------------------------|
|                       | ==> autre nom de l'absinthe, issu de la couleur de cet alcool.                       |
|                       | ==> autre nom du courant électrique à l'époque où il était porteuse d'innovations    |
| technologiques et d'a | améliorations des conditions de vie. (C'est également un tableau monumental de Raoul |
| Dufy).                |                                                                                      |
|                       | ==> surnom du FMI (Fonds monétaire international).                                   |
|                       | ==> une personne a reçu tous les dons à sa naissance.                                |
|                       | ==> personne habile et experte dans l'entretien de sa maison.                        |
|                       | ==> être habile des mains.                                                           |
|                       | ==> vivre un moment inoubliable (extraordinaire).                                    |
|                       | ==> une réalisation très minutieuse.                                                 |
|                       | ==> tout le monde peut se tromper (proverbe chinois).                                |
|                       | ==> être possédé par les fées, être fou.                                             |
| « Une bonne fée s     | 'est penchée sur son berceau »                                                       |
| « Être fada » (du p   | rovençal fada, « fée ») « Les dieux et les fées se trompent aussi »                  |
| La « fée électricité  | » « Vivre un conte de fées » La « Fée Mimi » La « fée verte »                        |
| « Fée du logis »      |                                                                                      |
|                       |                                                                                      |
| ✓ Vérifier            |                                                                                      |
|                       |                                                                                      |

ou les stocker sur un cloud où ont accès les élèves.

L'exercice a en haut à droite le bouton de téléchargement qui va permettre aux élèves de télécharger leurs résultats à la fin de l'exercice et de vous l'envoyer par courriel en .lumi :

5. Vous allez créer un dossier « Résultats Lumi » par ex. et vous allez y mettre tous les fichiers .lumi de vos élèves. Avec Lumi « Analytics » vous irez chercher ce dossier et le logiciel créera un bilan tableau des résultats :

| and the second second second second second second second second second second second second second second second |                                                                                                    |                                                                                                    |                                                                                                    |
|----------------------------------------------------------------------------------------------------|----------------------------------------------------------------------------------------------------|----------------------------------------------------------------------------------------------------|----------------------------------------------------------------------------------------------------|
| La « iee electric X ==> autre n                                                                                  | nom de l'absinthe, issu de la cou                                                                                                    | aleur de cet alcool.                                                                                                    |                                                                                                    |
| La « fée verte » 🗙 ==> autre r                                                                                   | nom du courant électrique à l'ép                                                                                                    | oque où il était porteuse d'innovations                                                                                                    |                                                                                                    |
| technologiques et d'améliorations des                                                                            | conditions de vie. (C'est égalen                                                                                                    | nent un tableau monumental de Raoui                                                                                                    |                                                                                                    |
| Dufy).                                                                                                    |                                                                                                    |                                                                                                    |                                                                                                    |
| La « Fée Mimi » 🗸 ==> surnor                                                                                     | n du FMI (Fonds monétaire inte                                                                                                    | rnational)                                                                                                    |                                                                                                    |
| « Une bonne fée s 🗸 ==> une pe                                                                                   |                                                                                                    | haissance.                                                                                                    |                                                                                                    |
| « Fée du logis »                                                                                                 | Name                                                                                                    | an de sa maison.                                                                                                    |                                                                                                    |
| « Avoir des doigt. 🗸 ==> être ha                                                                                 |                                                                                                    |                                                                                                    |                                                                                                    |
| « Vivre un conte 🗸 ==> vivre u                                                                                   | Please enter your name.                                                                                                    | ire).                                                                                                    |                                                                                                    |
| « Un travail de f 🖌 ==> une ré                                                                                   | Name                                                                                                    |                                                                                                    |                                                                                                    |
| « Les dieux et le 🗸 ==> tout le                                                                                  | Jc Lelu                                                                                                    | chinois).                                                                                                    |                                                                                                    |
| ≪ Être fada » (du. ✓ ==> être po                                                                                 |                                                                                                    |                                                                                                    |                                                                                                    |
|                                                                                                    |                                                                                                    |                                                                                                    |                                                                                                    |
|                                                                                                    | La « foe verto » × esso autor el<br>technologiques et d'améliorations de s<br>Duty)<br>La « Fée Mimi » < ==> surror<br>« Dire bonne fée s. < ==> surror<br>« Fée du logis » < ==> perso<br>« Avoir des dogit » => perso<br>« Avoir des dogit » => perso<br>« Avoir des dogit » => perso<br>« Avoir des dogit » => perso<br>« Avoir des dogit » => perso<br>« Avoir des dogit » => perso<br>» => der h<br>« Les deux ette » =>> but le<br>« Étre fada « du » ==> fére perso | La « [6e verte » * * **> autre nom du courant électrique à l'ép<br>technologiques et d'améliorations des conditions des conditions des ve. (C'est égalen<br>Duty).<br>La « Fée Mimi » * **> surnom du FMI (Fonds monétaire inte<br>« Dire bonne fée s * **> une pot<br>« Fée du logis » * **> person<br>« Avoir des dogit * **> person<br>« Avoir des dogit * **> er> orte h<br>« Un travail de 1 * **> vivre u<br>« Un travail de 1 * **> vivre u<br>« Les dieux et le * **> tott le<br>« Étre fada « du * **> étre po | La « fee verte s x => write nom du courant électrique à l'époque où il était porteuse d'innovations<br>technologiques et d'améliorations de so conditions de vie (C'est également un tableau monumental de Raoul<br>Duty).<br>La « Fée Mimi x x ==> surnom du FMI (Fonds monétaire international)<br>« Une bonne fée s x ==> person Name in de sa maison.<br>« Avoir des dogt x ==> person Name in de sa maison.<br>« Avoir des dogt x ==> tere ha<br>« Avoir des dogt x ==> tere ré<br>« Les dieux et le x ==> tort ré<br>« Les dieux et le x ==> tere ré<br>« Les dieux et le x ==> tere ré |

| 😌 Lumi               |                                  |                  | -    |  | × |
|----------------------|----------------------------------|------------------|------|--|---|
| Fichier Éditer Aider |                                  |                  |      |  |   |
| ← Lumi               |                                  | Mettre<br>à jour | 3    |  |   |
| 🗅 Lumi Analytics     | Q Rechercher les noms des élèves |                  |      |  |   |
| Nom                  | DragText                         | Moyen            |      |  |   |
|                      | 80 %                             |                  | 80 % |  |   |
|                      |                                  |                  |      |  |   |
| Jc Lelu              | 80 %                             |                  | 80 % |  |   |
|                      |                                  |                  |      |  |   |
|                      |                                  |                  |      |  |   |

Tuto vidéo complet (réalisé par Blog du Prof T.I.M.) : <u>ici</u> Tuto Pdf : <u>ici</u>

# Pensez :

- à la commande Ctrl + V pour coller du texte existant dans les exercices.

- à donner un nom (titre) à vos questions, lors des créations, sinon c'est le nom du type d'interaction (Drag text, Fill in the blanks...) qui apparaît ; avec un titre on s'y retrouve mieux pour savoir où l'élève a réussi ou échoué (dans les vidéos interactives, par ex.).

Vous trouverez des **Tutos** pour vous aider à la réalisation sur l'**Agora** : <u>https://moldovafrance.fr/agora</u> (Identifiant : Stagiaire / MdP : Stagiaire), aller dans les dossiers « H5P », puis « Tutos » ou « Séminaires »

## **Explications générales :**

(La version « portable » permet d'installer le logiciel sur une clé USB et on peut ainsi emmener ses contenus de la maison à l'école/collège et les utiliser sans connexion internet).

Installer ce logiciel sur votre PC ou votre clé USB (l'antivirus peut bloquer, il faut autoriser en toute confiance)

Lancer Lumi, (c'est toujours un peu lent à partir de la clé USB) et on aura 2 choix : Editeur H5P ou Lumi Analytics Si on veut lire ou fabriquer des exercices on prend l'éditeur.

Si on veut gérer des résultats d'élèves (voir au-dessus) on prend Analytics.

Avec l'Editeur on a encore 2 choix :

## 1. Ouvrir un H5P existant

- L'explorateur de fichiers s'ouvre et vous allez pouvoir retrouver le dossier (à créer sur la clé et/ou sur le PC) où vous aurez stocké tous les exercices en version .H5P que vous aurez créés ou récupérés.

on peut récupérer un exercice H5P, n'importe lequel (vidéo interactive, QCM, Texte à trous...) au format H5P, en provenance

d'un(e) autre collègue,

du site Ressources (juste l'exercice, pas l'article en entier) par la commande « reuse » qui se trouve sous tous les exos du site,

d'un élève,

d'un autre site utilisant H5P ...,

- L'exercice s'ouvre dans la page d'édition, on peut alors l'adapter, le **modifier** comme on veut (comme avec Logiquiz ou le Bac à sable) ou l'**utiliser** en choisissant « **Vue** ».

- Il ne faut pas oublier de l'enregistrer (si on l'a modifié) par « fichier » en haut à gauche.

- Fichier permet d'exporter l'exercice en version html (voir plus haut).

## 2. Créer un nouveau H5P

La page de choix du type d'exercice s'ouvre, on va retrouver toutes les possibilités de créations d'exercices : QCM, textes à trous, mots mêlés, vidéos interactives, mots à déplacer ... comme dans le **Bac à sable** ou **Logiquiz** pour les connaisseurs, mais sans avoir à se connecter à internet (c'est le cas du Bac à sable) car on travaille sur son PC, ni à s'identifier : on est chez soi ou si on donne le lien aux élèves, ils sont chez eux et ils pourront créer des exercices eux-mêmes et les proposer à leurs camarades (en version .html, par ex.) en classe ou directement par document joint à un message !

A la fin de la création, ne pas oublier d'enregistrer (par « fichier » en haut à gauche) et d'aller stocker l'exercice dans un dossier (à créer où on veut).

#### Avec Analytics :

Le logiciel demande dès le départ de choisir le dossier où se trouvent « rangés » les résultats à traiter.

On doit donc créer, **avant**, un dossier de son choix, où on veut sur son PC, on y place tous les résultats envoyés par les élèves pour 1 exercice. Par l'explorateur de fichiers Lumi va chercher les fichiers .Lumi et crée un tableau de résultats (voir bas de la 1<sup>ère</sup> page) avec moyenne générale pour l'exercice ou les exercices (pour un audio/vidéo interactif·ve) et pour chaque élève. Vous pouvez garder ces résultats en document tableur (par « édition », puis « copier » et « coller » dans un tableau vierge).

F Maurice et Jc Lelu

# **AVERTISSEMENT !**

Si vous utilisez Lumi installé sur une clé USB, pensez bien qu'une clé USB est vulnérable (perte, chute, passage en machine à laver si oubli dans une poche, écrasement, torsion ...).

#### Vous avez donc intérêt à sauvegarder vos exercices si vous ne voulez pas tout perdre.

Alors différentes solutions s'offrent à vous pour ne pas perdre votre travail :

1 - Vous «copiez/collez » régulièrement tout le dossier « Exos Lumi » dans lequel vous avez enregistré les exercices soit sur votre PC, soit sur une autre clé USB, soit sur un disque dur externe. En cas de problème, vous pourrez tout recopier sur une nouvelle clé et ré-installer le logiciel.

2 - Vous enregistrez régulièrement (au fur et à mesure des créations) vos exercices au format .H5P sur votre PC, une autre clé ou un disque dur externe dans un dossier de votre choix **et** sur votre clé habituelle.

3 - Vous installez Lumi sur votre clé **et** sur votre PC, vous ne travaillez que sur votre PC et vous enregistrez les exercices sur la clé qu'au moment où vous en avez besoin (ceux de la journée, par ex.).